## **Desktops e Notebooks**

## Gerando uma imagem com o Clonezilla

Para gerar uma imagem utilizando o Clonezilla é necessário seguir alguns passos.

Sendo eles:

- 1. Efetuar boot com o CD do Clonezilla na máquina;
- 2. Escolher a resolução da instalação que irá acontecer a seguir;
- 3. Escolher o idioma, recomendado PT-BR;
- 4. Não tocar no mapa do teclado;
- 5. Iniciar Clonezilla;
- 6. device-image
- 7. samba-server
- 8. dhcp
- 9. Aqui você deve colocar o IP do servidor que é 172.17.159.175;
- 10. Domínio, não colocar nada, somente dê continuidade apertando Ok;
- 11. Em nome de usuário insira administrator;
- 12. Mount Samba Server, utilizar a seguinte estrutura: /viena/ti/imagens;
- 13. Em Security Mode selecione o "auto Use system default";
- 14. Colocar a senha: \*\*\*\*\*\*
- 15. Dar Yes enquanto o sistema pedir;
- 16. Begginer;
- 17. saveparts
- 18. Escolher o nome da imagem a ser salva, seguindo o formato marca-modeloversão-data (DELL-R7010-V1-20151108;
- 19. Escolher a partição a ser salva (recomendado a com maior tamanho).

ID de solução único: #1038 Autor: : Ícaro Última atualização: 2015-10-08 14:48